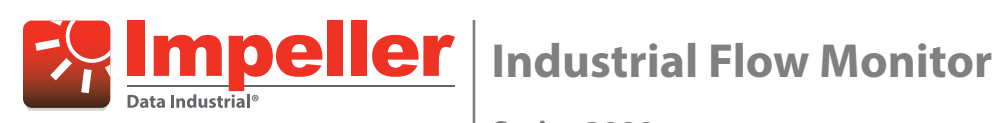

Series 3000

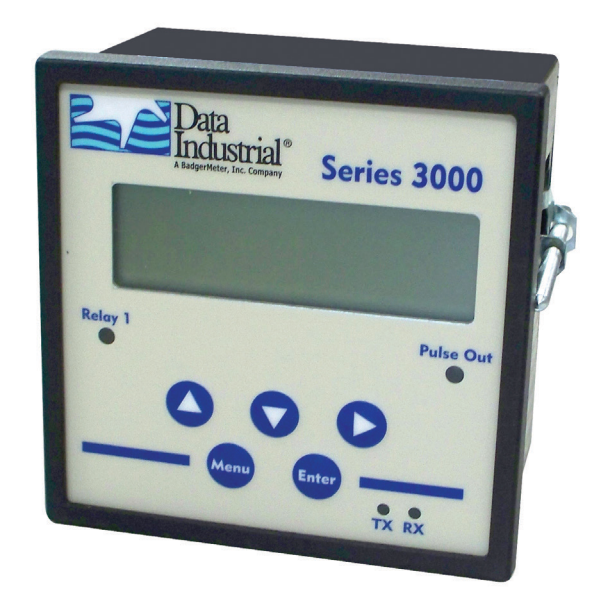

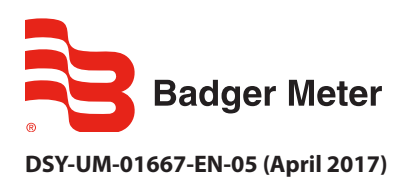

**User Manual** 

# CONTENTS

| Introduction                                                                                                    |
|----------------------------------------------------------------------------------------------------|
| Safety Information                                                                                                    |
| Unpacking & Inspection                                                                                                    |
| Programming the Series 3000 Flow monitor                                                                                                    |
| Options                                                                                                    |
| Installation                                                                                                    |
| Mechanical                                                                                                    |
| Location                                                                                                    |
| Panel Mount Installation                                                                                                    |
| Wall Mount Installation                                                                                                    |
| Power Supply Wiring                                                                                                    |
| Flow Sensor Wiring                                                                                                    |
| Analog Input                                                                                                    |
| Solid-State Switch and Form C Output Wiring                                                                                                    |
| Output Option Card                                                                                                    |
| USB Port                                                                                                    |
| Display and Keypad                                                                                                    |
| Programming                                                                                                    |
| Selection Screens 12                                                                                                    |
|                                                                                                    |
| Option List Screens                                                                                                    |
| Option List Screens                                                                                                    |
| Option List Screens    12      Data Screens    12      Programming Flowchart—Software Version 1.2.29    13                                                                                                    |
| Option List Screens    12      Data Screens    12      Programming Flowchart—Software Version 1.2.29    13      Flow Inputs Flowchart    14                                                                                                    |
| Option List Screens       12         Data Screens       12         Programming Flowchart—Software Version 1.2.29       13         Flow Inputs Flowchart       14         Flow Inputs Flowchart (continued)       15                                                                                                    |
| Option List Screens       12         Data Screens       12         Programming Flowchart—Software Version 1.2.29       13         Flow Inputs Flowchart       14         Flow Inputs Flowchart (continued)       15         Relays & Pulse Outputs Flowchart (Manual, Set-Point Rate and Pulse/Volume)       16                                                                                                    |
| Option List Screens12Data Screens12Programming Flowchart—Software Version 1.2.2913Flow Inputs Flowchart14Flow Inputs Flowchart (continued)15Relays & Pulse Outputs Flowchart (Manual, Set-Point Rate and Pulse/Volume)16Analog Output Flowchart17                                                                                                    |
| Option List Screens12Data Screens12Programming Flowchart—Software Version 1.2.2913Flow Inputs Flowchart14Flow Inputs Flowchart (continued)15Relays & Pulse Outputs Flowchart (Manual, Set-Point Rate and Pulse/Volume)16Analog Output Flowchart17RS485 Communication Port Flowchart18                                                                                                    |
| Option List Screens12Data Screens12Programming Flowchart—Software Version 1.2.2913Flow Inputs Flowchart14Flow Inputs Flowchart (continued)15Relays & Pulse Outputs Flowchart (Manual, Set-Point Rate and Pulse/Volume)16Analog Output Flowchart17RS485 Communication Port Flowchart18Communication19                                                                                                    |
| Option List Screens       12         Data Screens       12         Programming Flowchart—Software Version 1.2.29       13         Flow Inputs Flowchart       14         Flow Inputs Flowchart (continued)       15         Relays & Pulse Outputs Flowchart (Manual, Set-Point Rate and Pulse/Volume)       16         Analog Output Flowchart       17         RS485 Communication Port Flowchart       18         Communication       19         RS485 COM Port Configuration       19                                      |
| Option List Screens       12         Data Screens       12         Programming Flowchart—Software Version 1.2.29       13         Flow Inputs Flowchart       14         Flow Inputs Flowchart (continued)       15         Relays & Pulse Outputs Flowchart (Manual, Set-Point Rate and Pulse/Volume)       16         Analog Output Flowchart       17         RS485 Communication Port Flowchart       18         Communication       19         RS485 COM Port Configuration       19         Modbus       19              |
| Option List Screens       12         Data Screens       12         Programming Flowchart—Software Version 1.2.29       13         Flow Inputs Flowchart       14         Flow Inputs Flowchart (continued)       15         Relays & Pulse Outputs Flowchart (Manual, Set-Point Rate and Pulse/Volume)       16         Analog Output Flowchart       17         RS485 Communication Port Flowchart       18         Communication       19         Modbus       19         BACnet       19         USB Communication       20 |
| Option List Screens12Data Screens12Programming Flowchart—Software Version 1.2.2913Flow Inputs Flowchart14Flow Inputs Flowchart (continued)15Relays & Pulse Outputs Flowchart (Manual, Set-Point Rate and Pulse/Volume)16Analog Output Flowchart17RS485 Communication Port Flowchart18Communication19Modbus19BACnet19USB Communication20USB Command List22                                                                                                    |
| Option List Screens12Data Screens12Programming Flowchart—Software Version 1.2.2913Flow Inputs Flowchart14Flow Inputs Flowchart (continued)15Relays & Pulse Outputs Flowchart (Manual, Set-Point Rate and Pulse/Volume)16Analog Output Flowchart17RS485 Communication Port Flowchart19RS485 COM Port Configuration19Modbus19USB Communication20USB Command List22Input Channel Configuration22                                                                                                    |
| Option List Screens12Data Screens12Programming Flowchart—Software Version 1.2.2913Flow Inputs Flowchart14Flow Inputs Flowchart (continued)15Relays & Pulse Outputs Flowchart (Manual, Set-Point Rate and Pulse/Volume)16Analog Output Flowchart17RS485 Communication Port Flowchart19RS485 COM Port Configuration19Modbus19BACnet19USB Communication20USB Command List22Input Channel Configuration22Specifications24                                                                                                    |

# **INTRODUCTION**

The Badger Meter<sup>®</sup> Data Industrial<sup>®</sup> Series 3000 flow monitor is an economical, full featured, digital flow monitor.

The two-line  $\times$  16-character alphanumeric display can be configured by the user to display flow rate and flow total. The panel meter has a NEMA 4X rated front panel and conforms to DIN Standard dimensions, 96 mm  $\times$  96 mm, for meter sizes and panel cutouts. An optional NEMA 4 wall mount is also available.

The Series 3000 flow monitor accepts pulse, sine wave or linear analog input signals. Like all Data Industrial flow monitors, the Series 3000 flow monitor may be field calibrated by the user. For Data Industrial sensors "K" and "offset" numbers are entered, while other pulse or frequency output sensors may use a K-factor only. Analog inputs are fully programmable for slope and intercept.

# **SAFETY INFORMATION**

The installation of the flow monitor must comply with all applicable federal, state, and local rules, regulations, and codes.

Failure to read and follow these instructions can lead to misapplication or misuse of the flow monitor, resulting in personal injury and damage to equipment.

# **UNPACKING & INSPECTION**

Upon opening the shipping container, visually inspect the product and applicable accessories for any physical damage such as scratches, loose or broken parts, or any other sign of damage that may have occurred during shipment.

**NOTE:** If damage is found, request an inspection by the carrier's agent within 48 hours of delivery and file a claim with the carrier. A claim for equipment damage in transit is the sole responsibility of the purchaser.

# **PROGRAMMING THE SERIES 3000 FLOW MONITOR**

Programming is menu driven. All data is entered using the LCD/keypad interface. A password gate is included to prevent unauthorized access to programming parameters. Programming flexibility is extended to units of measure. In addition to several factory units of measure, the Series 3000 flow monitor software permits the custom units for rate and total to be created by the installer.

The Series 3000 flow monitor provides one Form C solid-state relay, and one solid-state switch output. Both are fully programmable as either pulse/volume, or setpoint control. For pulse output, the installer can program both the resolution and the pulse width. Setpoint control is extremely versatile with fully independent set and release points, each with its own time delay.

# Options

- Analog output
- Analog input
- Single flow channel input
- One control relay output
- One programmable pulse output
- Low voltage AC/DC supply
- USB
- RS485 w\BACnet<sup>™</sup> or Modbus<sup>®</sup> protocols
- Wall mounting

# INSTALLATION

# Mechanical

The Series 3000 flow monitor can be either panel mounted or wall mounted.

### Location

In any mounting arrangement the primary concern is easy viewing and convenient operation of the keypad. The unit generates very little heat, so no consideration need be given to cooling or ventilation. However, prolonged direct sunlight can damage the front panel so some level of shading is recommended, especially if installed in a tropical climate.

### **Panel Mount Installation**

The Series 3000 panel mount flow monitor is designed for through-panel mounting, which allows access to the back of the unit. The flow monitor is secured to the panel by two draw brackets shown in *Figure 1*. See *Figure 2* for flow monitor and panel cutout dimensions.

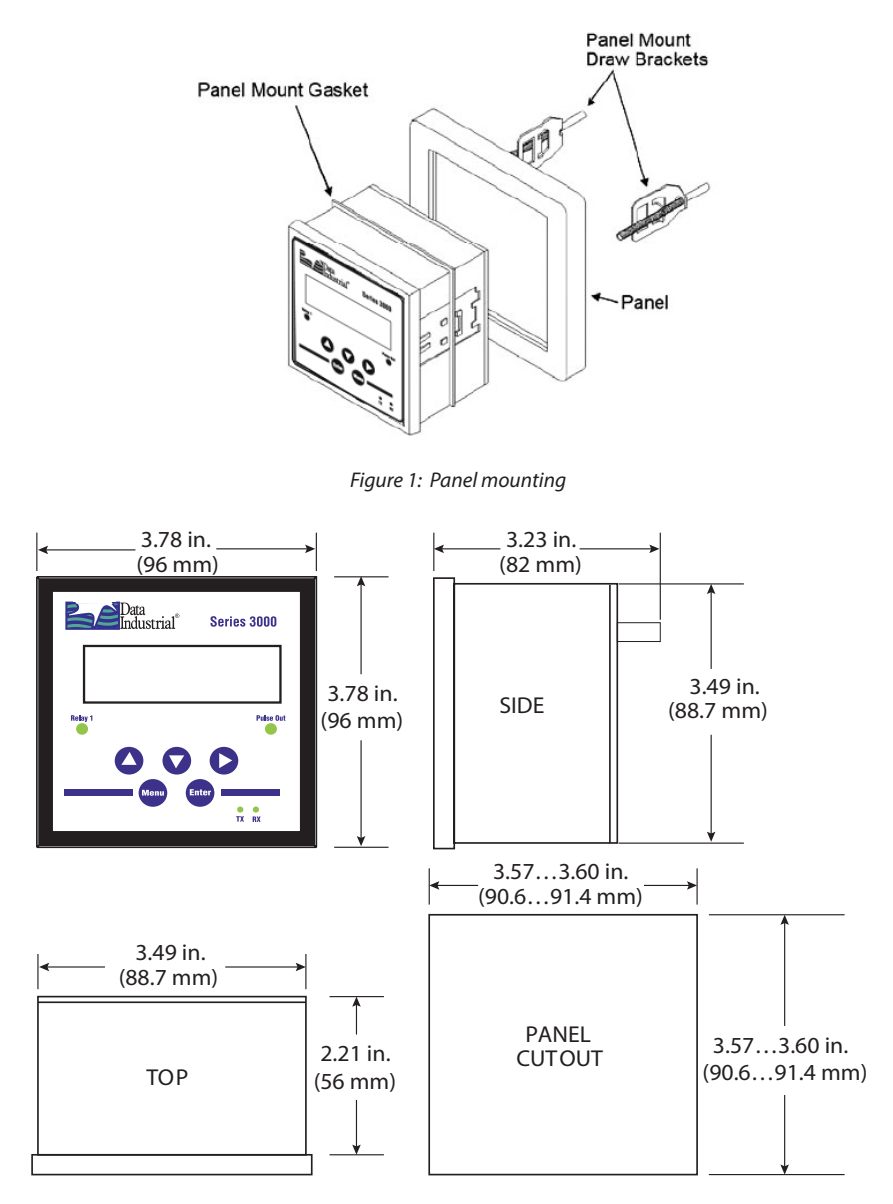

Figure 2: Physical dimensions and panel cutout

#### Wall Mount Installation

The Series 3000 wall mount flow monitor is designed to mount onto a wall with four bolts or screws. The mounting hole pattern and box dimensions for the Series 3000 NEMA4 wall mount are shown in *Figure 3*.

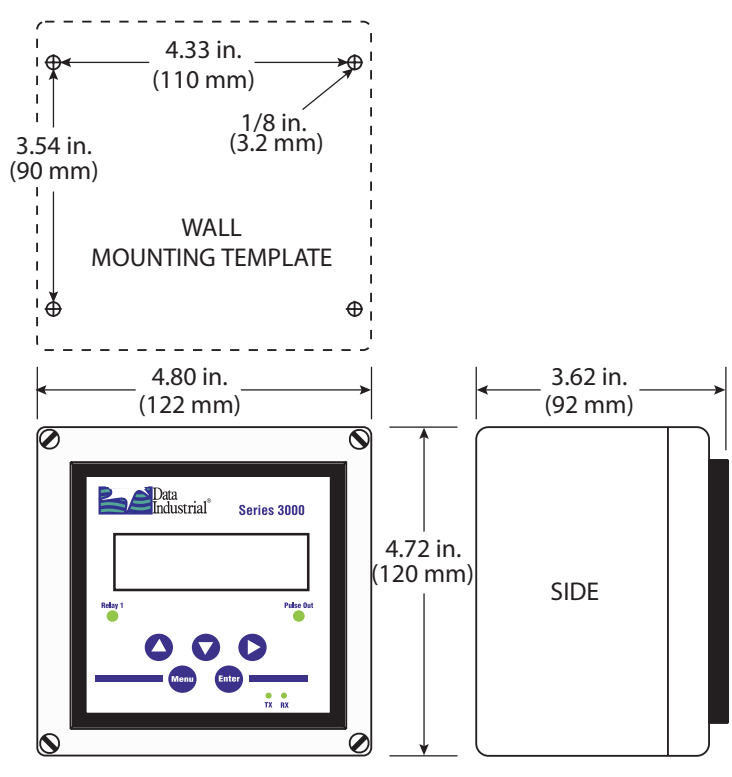

Figure 3: Wall mount and dimensions

# **Electrical Installation**

#### **Power Supply Wiring**

The Series 3000 flow monitor requires 12...24V DC/AC to operate. See "Specifications" on page 24 for DC current draw and AC Volt-Amp requirements.

Always use a fused circuit. Connect the positive of the power supply to the flow monitor terminal marked (ACL/DC+), and connect the negative of the power supply to the flow monitor terminal marked (ACC/DC-).

If a Badger Meter Data Industrial plugin power supply (Model A-1028) is being used, connect the black-white wire to the terminal marked (ACL/DC+) and the black wire to the terminal marked (ACC/DC-).

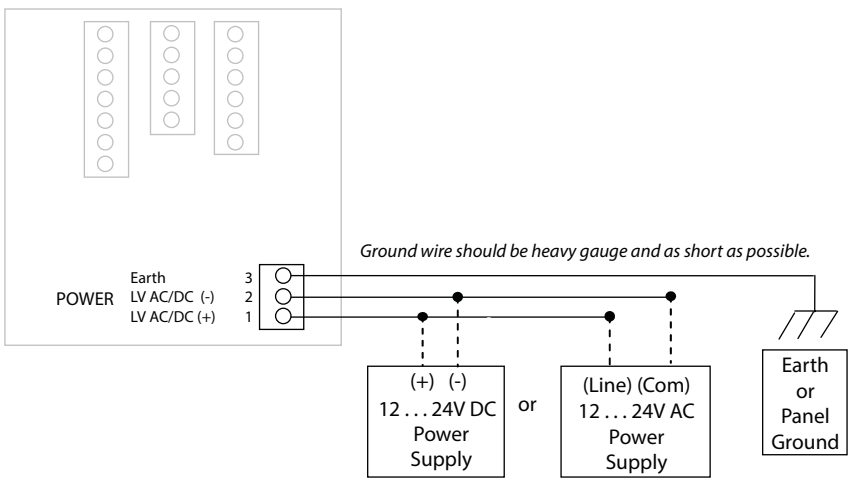

Figure 4: Power supply wiring

### **Flow Sensor Wiring**

The Series 3000 flow sensor inputs are extremely versatile, designed to accept either two-wire or three-wire pulse inputs (Data Industrial 200 Series, 4000 Series) or Analog inputs. Although different rear panel terminals are used, all parameters are set with the LCD/keypad interface. There are no internal or external jumpers, switches or potentiometers to move or adjust.

The following pulse input types are accommodated:

- **Pulse DI**: Used for all Badger Meter Data Industrial Flow Sensors. Provides an internal pullup resistor and uses and Offset values for calibration.
- **Pulse K-Factor**: Accepts non zero-crossing inputs but provides no internal pullup, classical K (pulses/gallon) values for calibration.
- Pullup K-Factor: Provides an internal pullup resistor and uses classical K (pulses/gallon) values for calibration.
- **NOTE:** All the above pulse input types wire the same as shown in *Figure 5 on page 7*. See "Programming Flowchart— Software Version 1.2.29" on page 13 for required input configuration.

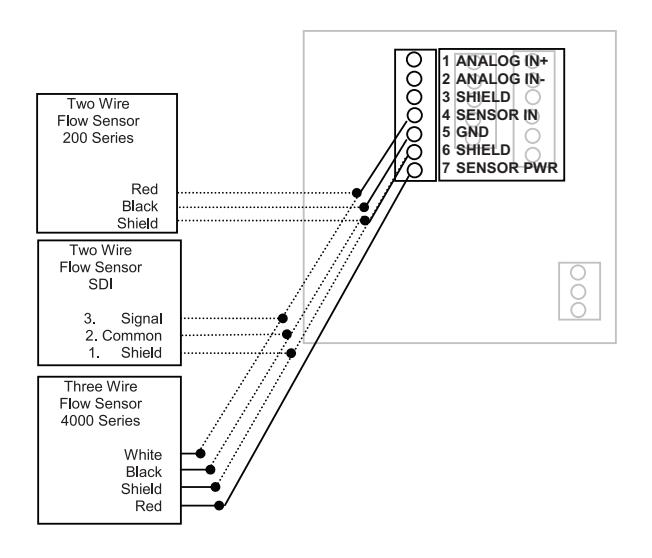

Figure 5: Data industrial flow sensor wiring examples (two- and three-wire pulse types)

#### **Analog Input**

As an alternative to the pulse inputs, the Series 3000 flow monitor can accept an Analog input. The input is non-isolated, but can accept 0...1V DC, 0...5V DC, 0...10V DC, 0...20 mA and 4...20 mA with both factory-defined and custom units of measure.

Low impedance 100 Ohm input for current inputs optimizes performance and flexibility or loop power supplies. Both the low-end and high-end scaling are independent and field configured by the installer.

**NOTE:** See "Programming Flowchart—Software Version 1.2.29" on page 13 for required input configuration.

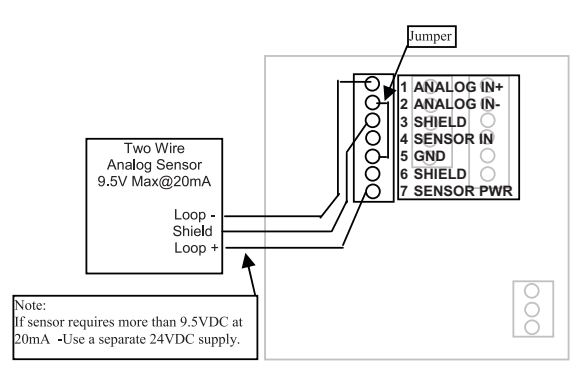

Figure 6: 4...20 mA analog loop powered wiring

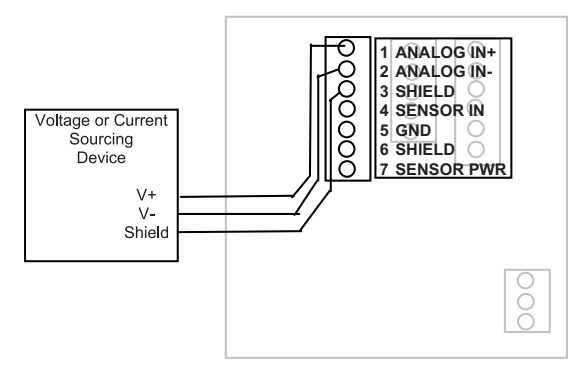

Figure 7: Voltage or current sourcing analog inputs

#### Solid-State Switch and Form C Output Wiring

The Series 3000 flow monitor has one Normally Open (N.O.) solid-state switch, and one solid-state form "C" relay. See "Specifications" on page 24 for maximum voltage and current ratings for each type output.

These outputs are completely independent, electrically isolated, and can be programmed as either Pulse or Set Point outputs.

When the "Totalizer" function is selected, the unit of measure and resolution are independent from the displayed units and can be programmed where one pulse occurs once every 0000000.1 to 999999999. of units selected, with any pulse width from 0001 to 9999 mS.

When the "Alarm" is selected as the unit of measure and the resolution is independent from the displayed units, it allows the unit to be programmed as either a high or low rate Set Point. Since the Set Point, Release Point and their associated time delays are fully independent, this output can be either a classical high rate or low rate alarm, depending on the settings selected. When design planning, keep in mind that although both of these outputs can be programmed as alarm points only, the relay provides both N.O. and N.C. contacts. The switch is a simple N.O. contact.

#### Examples:

#### **High Flow Set Point**

The Set Point must be a value greater than the Release Point.

The relay output will have continuity between its N.C. terminal and "COM" until the flow has exceeded the Set Point (**"SETPT"**) for a continuous period of time exceeding the Set Point Delay (**"SDLY"**), at which time the N.C. connection will open and the N.O. contact will have continuity to the "COM" terminal. When the flow has dropped below the Release Point (**"RELP"**) for a continuous period of time exceeding the Release Point Delay (**"RDLY"**), the relay states will return to their original states. If the latch has been set to "ON", the relay will not release until manually reset once the Set Point and Set Delay have been satisfied.

#### **Low Flow Set Point**

The Set Point must be a value less than the Release Point.

The relay output will have continuity between its N.C. terminal and "COM" until the flow has dropped below the Set Point ("**SETPT**") for a continuous period of time exceeding the Set Point Delay(**"SDLY"**), at which time the N.C. connection will open and the N.O. contact will have continuity to the "COM" terminal. When the flow has again risen above the Release Point ("**RELP**") for a continuous period of time exceeding the Release Point Delay (**"RDLY"**), the relay states will return to their original states. If the latch has been set to "ON", the relay will not release until manually reset once the Set Point and Set Delay have been satisfied.

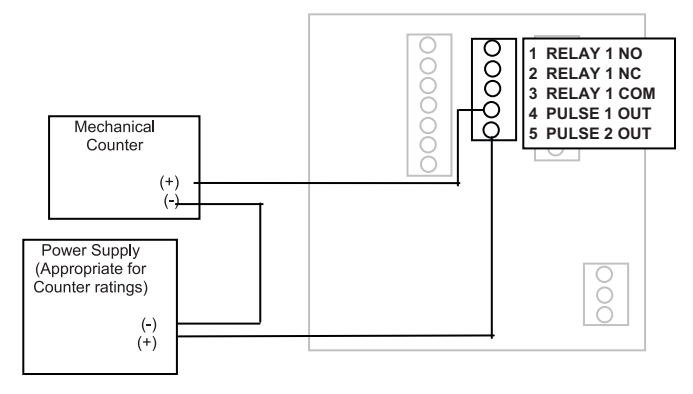

Figure 8: Relay and switch wiring examples

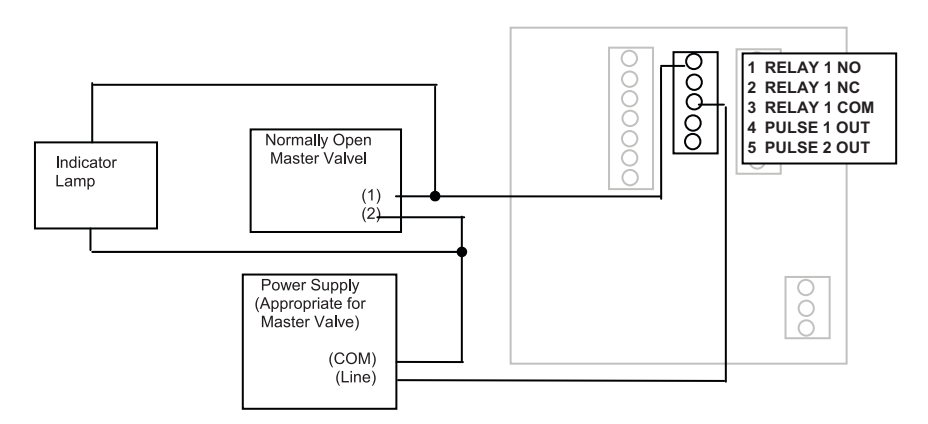

Figure 9: Relay and switch wiring examples (continued) High Flow Shutdown and Normally Open Master Valve with Indication

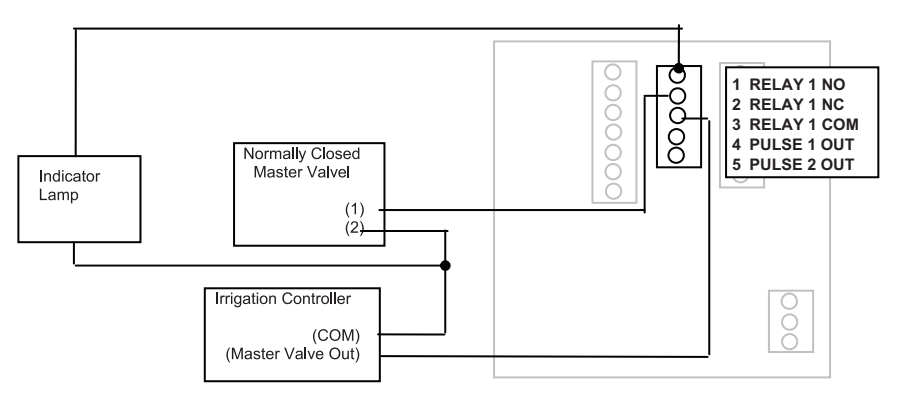

Figure 10: Relay and switch wiring examples (continued) High Flow Shutdown and Irrigation Clock Normally Closed Master Valve with Indication Program as High Flow with Latch

# **OUTPUT OPTION CARD**

If the Series 3000 flow monitor was ordered with the Output Option card, it will have these additional outputs:

- Analog Output (0...20 mA; or 4...20 mA), which can be converted externally to 0...5V DC, 1...5V DC with a 250 Ohm resistor, or 0...10V DC or 2...10V DC with a 500 Ohm resistor. A 15V DC power supply is provided to permit current sinking or sourcing. The Series 3000 flow monitor has special software that permits the analog output.
- **USB** for direct access to a computer using a standard mini-USB cable.
- RS485 for fully addressable Modbus or BACnet communication.

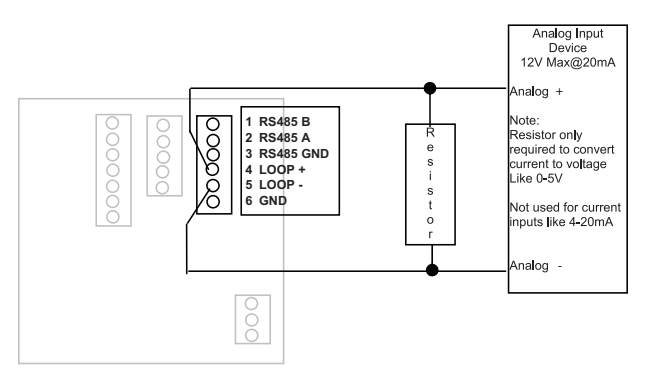

Figure 11: Current sourcing analog output

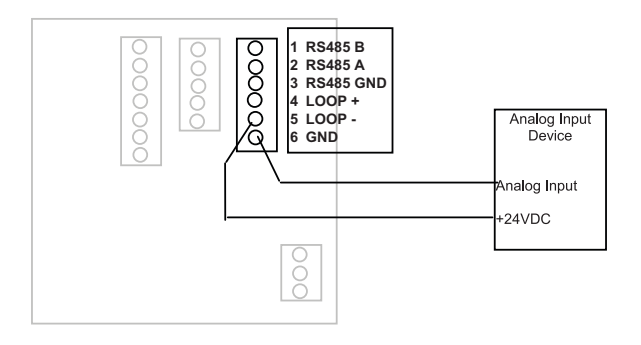

*Figure 12: Current sinking analog output* 

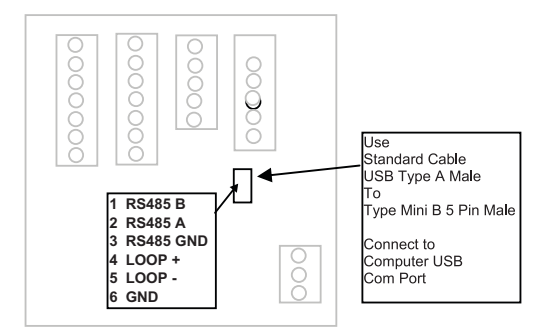

*Figure 13: Analog output wiring* 

### **USB** Port

To communicate using the USB port requires Windows<sup>®</sup> HyperTerminal or other similar communications software. This port is part of the Analog Output Option card. See *"Communication" on page 19* for instructions on how to use this port.

# **DISPLAY AND KEYPAD**

The Series 3000 flow monitor has a two line by 16-character display with two modes of operation and 5 keys on the front panel for programming.

| Menu  | 1-Switch to main menu<br>2-Backward/Previous menu | Up Arrow       | 1-Select Menu option<br>2-Increase numerical value |
|-------|---------------------------------------------------|----------------|----------------------------------------------------|
| Enter | 1-Save value<br>2-Forward/Next menu               | Down<br>Arrow  | 1-Select Menu option<br>2-Decrease numerical value |
|       |                                                   | Right<br>Arrow | 1-Select Menu option<br>2-Move cursor to the right |

When the Series 3000 flow monitor is first powered up, it runs through internal self checks while displaying "**Badger Meter DIC Initializing.**" At the end of this cycle its normal mode display will appear.

In the normal mode, if still using the factory defaults, flow rate will be displayed on the top line, and flow total displayed on the bottom. Both lines can be custom-defined in the field as desired. In the normal mode the **Enter** key has no function.

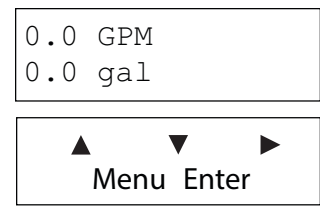

Figure 14: Normal mode display

The other mode is the program mode, used to configure the unit. Press **Menu** to enter and exit this mode. See "Programming Flowchart—Software Version 1.2.29" on page 13.

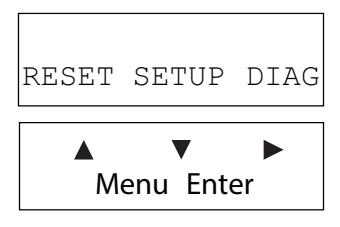

Figure 15: Program mode display

# PROGRAMMING

With the normal mode display showing, press Menu to enter the programming mode. In this mode, the three arrow keys (AVD) are used on the selection screens to select the option displayed above the key, and on the option list screens to scroll up or down a list of choices, like a pull-down menu. Most screens presenting choices show three choices, one for each arrow key. When the number of choices exceeds three, a small arrow (→) appears on the upper right side of the display indicating there are more choices on that level. Press Enter to toggle to the next set of choices. Once the selection has been made, press Enter to complete the selection. Press Menu again to return to the normal mode display.

## **Selection Screens**

Most selection screens show three choices, one for each arrow  $(\blacktriangle \nabla \triangleright)$  key. When the number of choices exceeds three, a small arrow ( $\rightarrow$ ) appears on the upper right side of the display indicating there are more choices on that level. Press **Enter** to view the next set of choices.

For example, pressing **Menu** from the normal mode screen shows the *RESET SETUP DIAG* screen. Pressing the ▲key brings up the reset screens. The  $\mathbf{\nabla}$  key brings up the setup screens and the  $\mathbf{\triangleright}$  key brings up the diagnostic screens. If the  $\mathbf{\nabla}$  key is pressed, the screen would appear as follows.

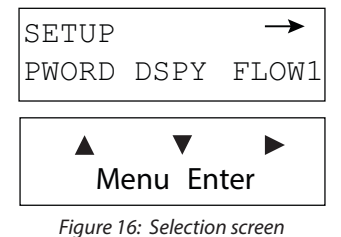

### **Option List Screens**

Units of measure is an example of an options list screen.

Pressing the  $\blacktriangle$  key scrolls up the list while the  $\nabla$ key scrolls down through the list. In this case starting with GPM; gal/s; gal/ hr;...LPM;....ending in a selection of custom units.

Pressing Enter completes the selection. Pressing Menu leaves the selection unchanged. The key has no function on this type of screen.

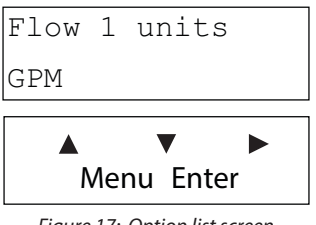

Figure 17: Option list screen

# **Data Screens**

Some screens are data entry screens. For example, Set Points or Custom Units screens.

When a data entry screen is first displayed, the current value will be displayed. The cursor will be flashing the most left hand digit. Pressing the ▲ key will increase the value. The ▼key will reduce it. If the cursor is flashing the decimal point, pressing the  $\blacktriangle$  key will move the decimal point to the right, pressing the  $\nabla$  key will move the decimal to the left.

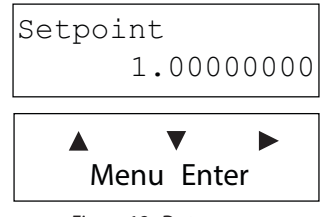

Figure 18: Data screen

## Programming Flowchart—Software Version 1.2.29

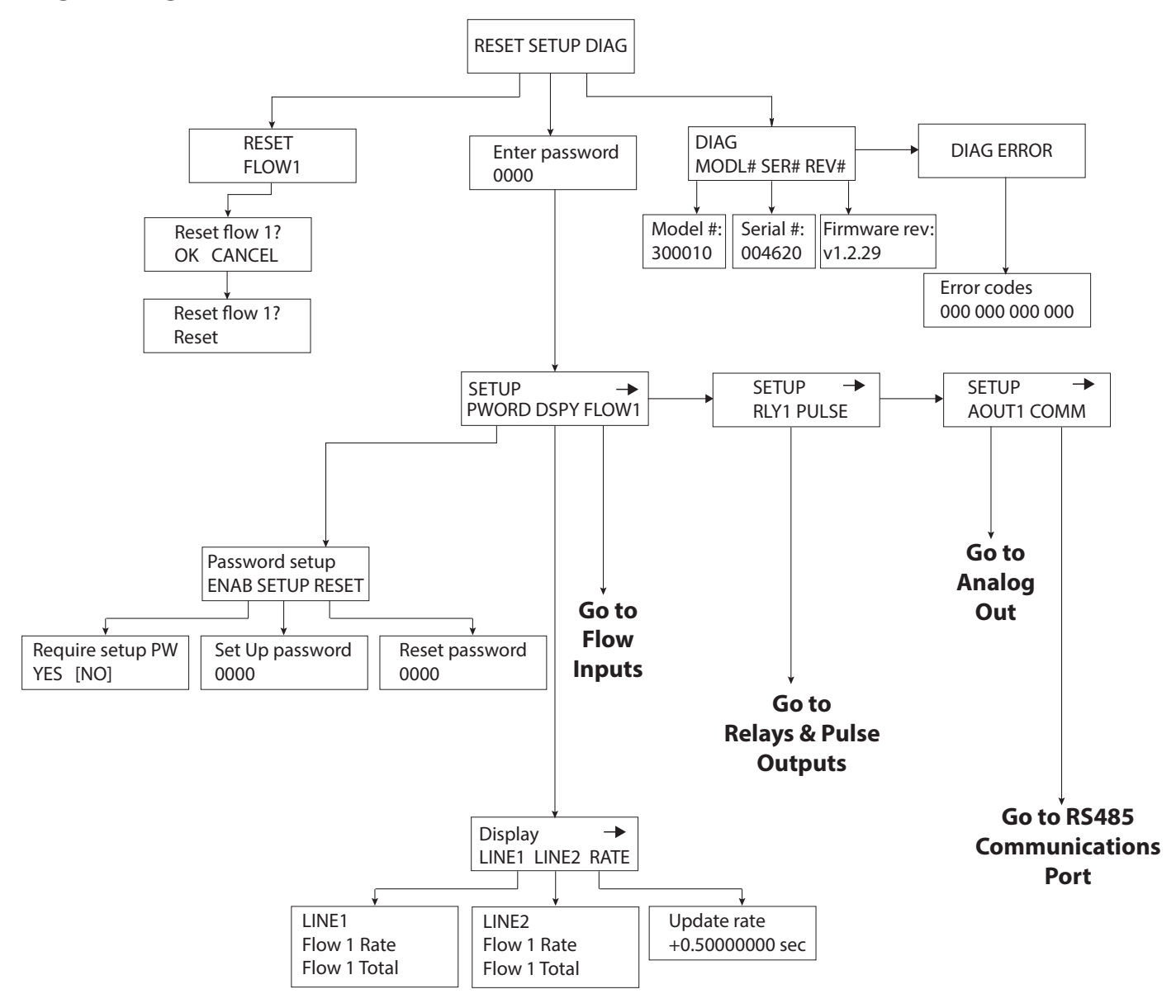

### **Flow Inputs Flowchart**

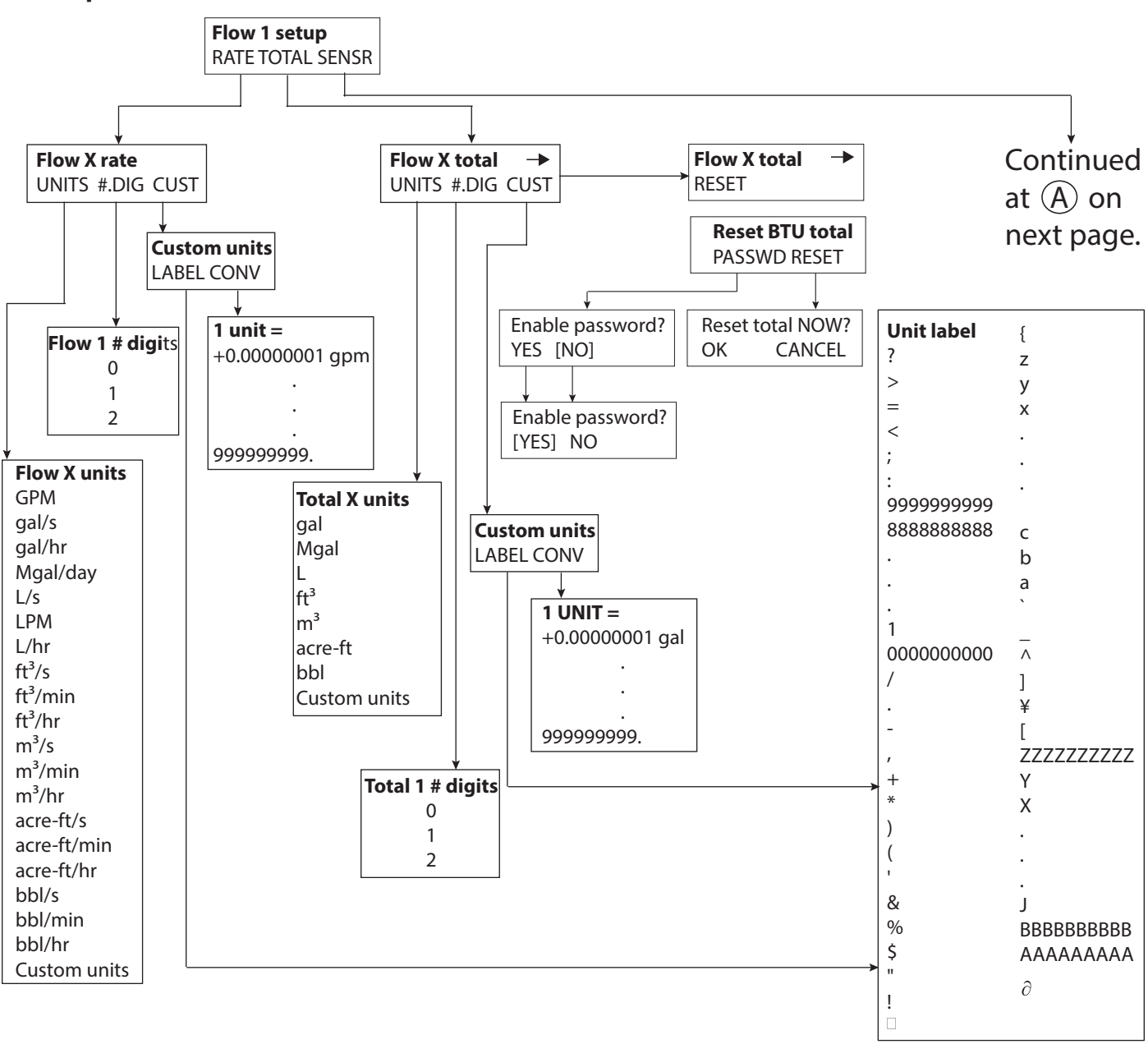

### **Flow Inputs Flowchart (continued)**

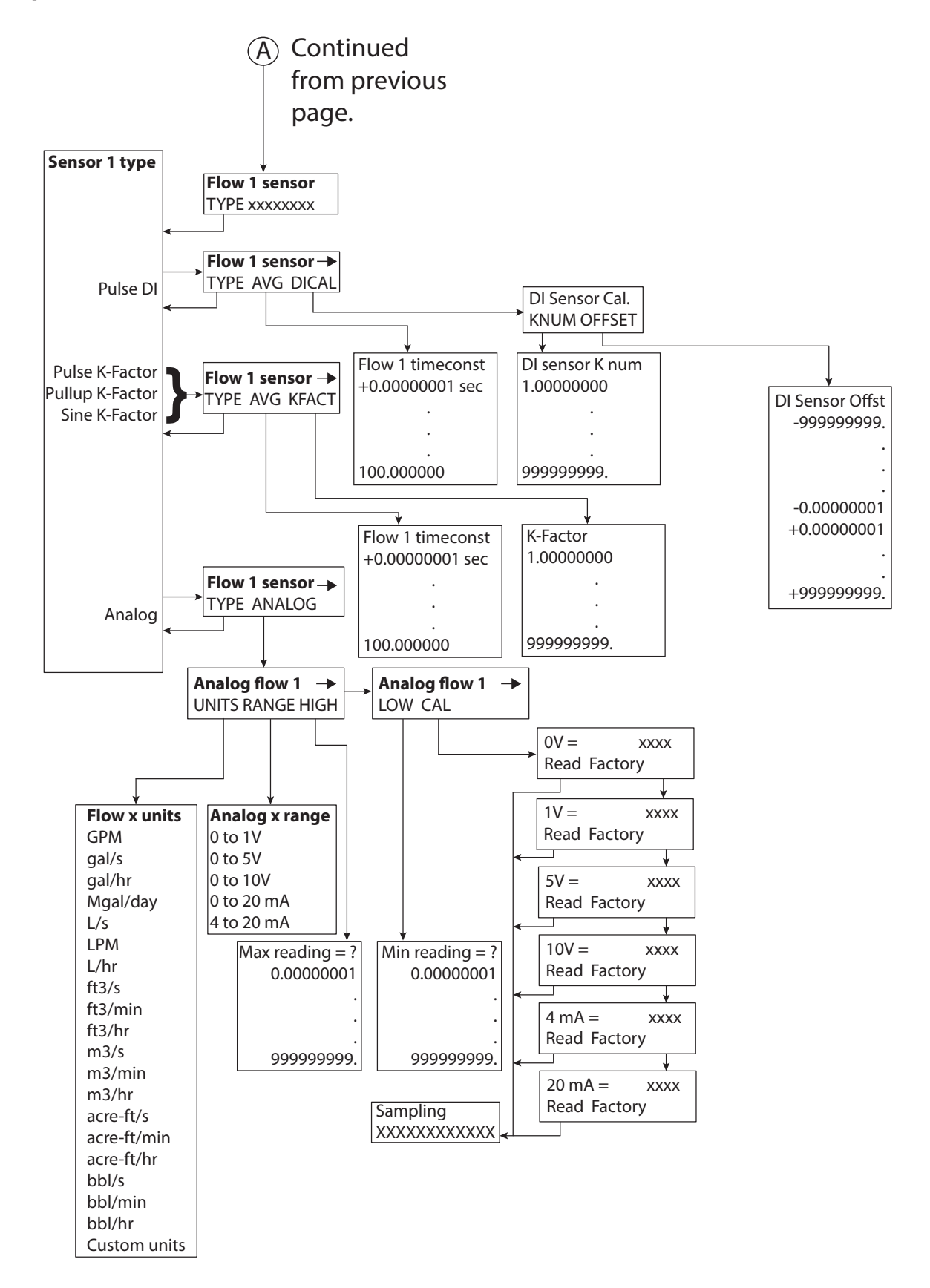

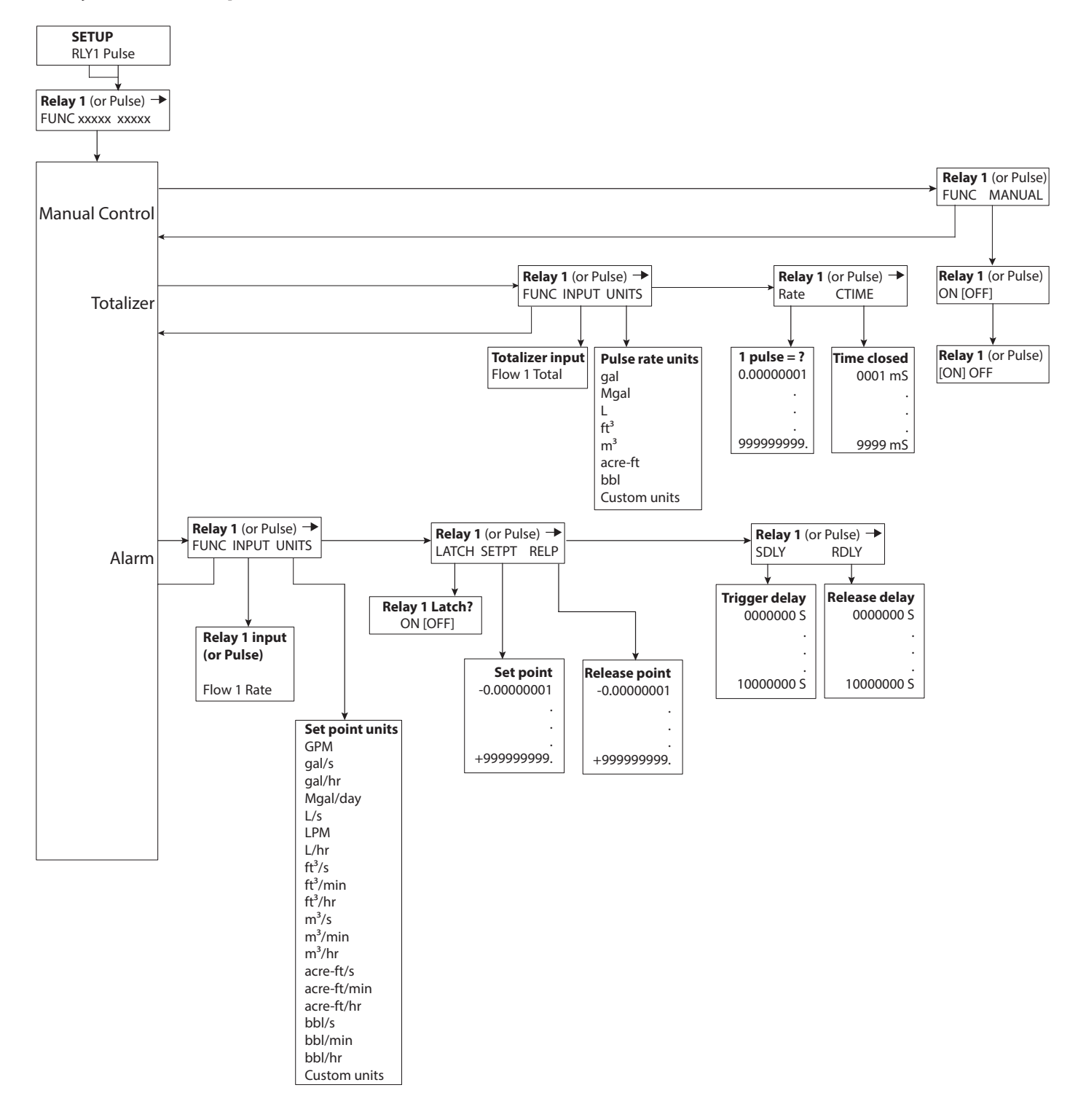

# Relays & Pulse Outputs Flowchart (Manual, Set-Point Rate and Pulse/Volume)

### **Analog Output Flowchart**

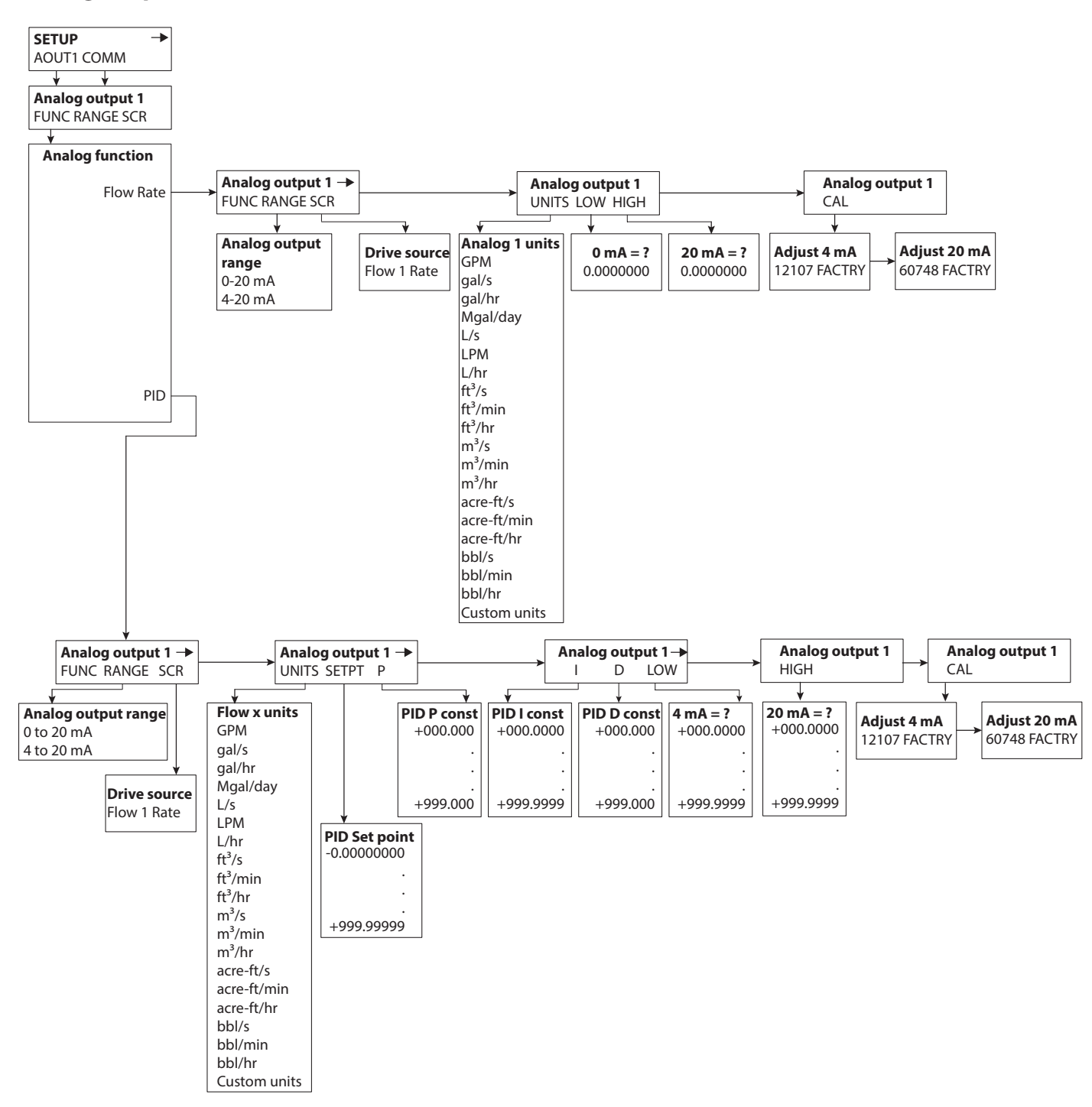

### **RS485 Communication Port Flowchart**

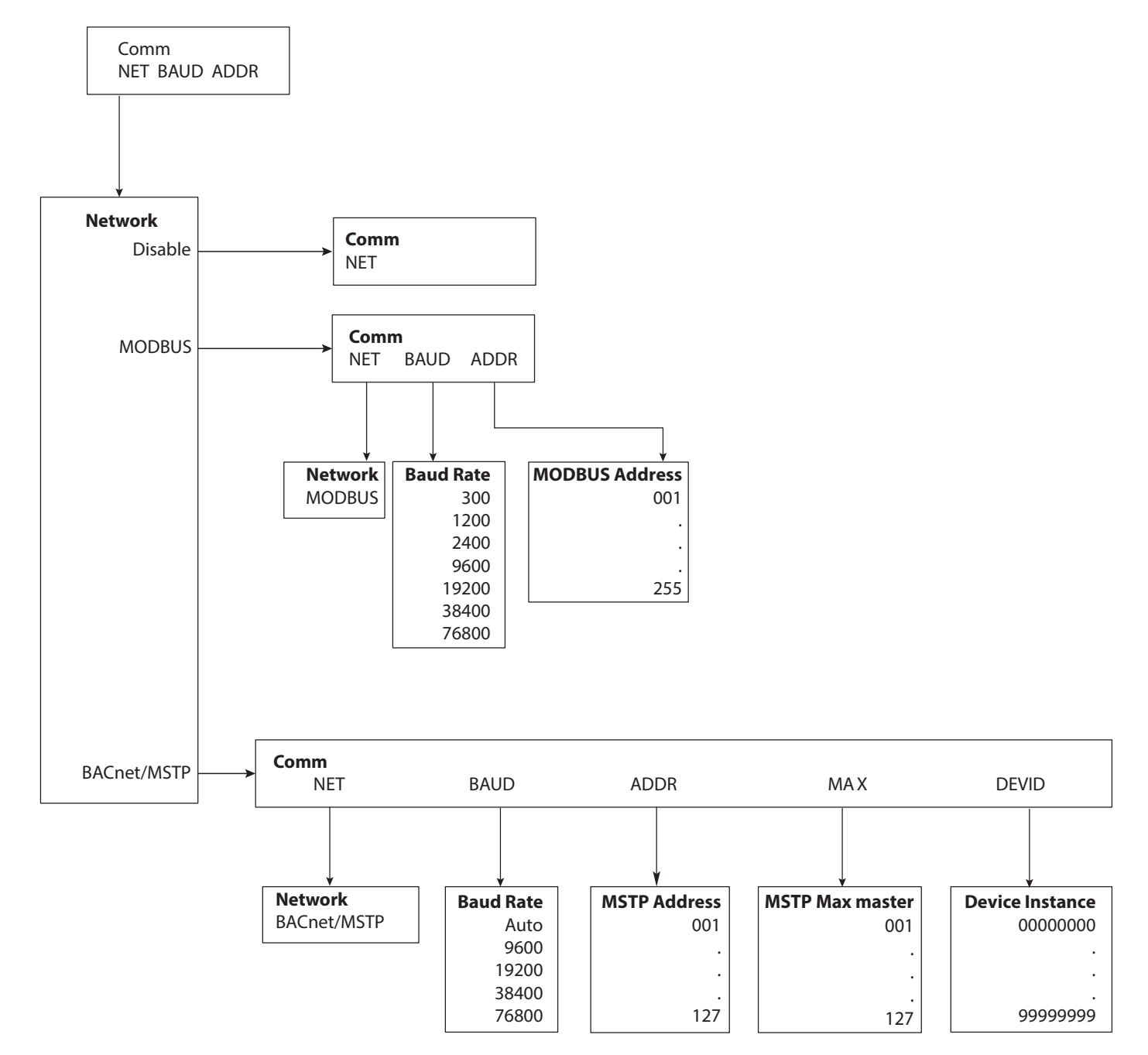

# Communication

#### **RS485 COM Port Configuration**

The RS485 is very simple to configure.

- 1. Select the communications type: Modbus or BACnet.
- 2. Choose the BAUD Rate: Auto, 300, 1200, 2400, 9600, 19200, 38400, or 76800 to match the rest of the devices on the network. The factory default of 9600 is recommended for most systems. The lower the baud rates have greater stability, and greater tolerance of wiring and other hardware issues.
- 3. Configure the Modbus or BACnet are described in there respective sections.

#### Modbus

Network: RS485 Baud Rate: Selectable Protocol: RTU or ASCII Addresses: 001 to 248 Slave only Read Input Registers 30001- 39999 (Function "04") Data Type: IEEE 754 Float (ABCD – CDAB) Each variable is stored in two Modbus registers; lowest byte in the first and highest in the second. Only the variable value is transmitted. The associated units of measure must be manually configured in the receiving Modbus device. Flow 1 Rate (Input Register 30002 + 30003) Flow 1 Total (Input Register 30006 + 30007)

Modbus uses the following:

Data Bits = 8

Stop Bits = 1

Parity = None

#### BACnet

The Series 3000 can be configured to communicate on a BACnet RS485 MSTP (Master Slave Token Passing) system. Configuration is via the front panel keypad.

The following settings are required

- Baud Rate: [9600; 19200; 38400; or 76800]. The recommended factory default is 9600.
- MSTP Address: [0...127]. Each device must have a unique address.
- MSTP MAX master: [0...127]. This range must be greater than the highest address on the network.
- Device Instance: [00000000...99999999]. This is a unique identifier for each device in the system.

| Object Name     | I/O (Write/Read) | Object Type  | Object ID | Units             |
|-----------------|------------------|--------------|-----------|-------------------|
| BACnet Address  | I/O              | Analog Value | AV1       |                   |
| BACnet BaudRate | I/O              | Multi-State  | MSV1      | See Note 1        |
| Flow 1 Rate     | 0                | Analog Input | AI1       | Same as Displayed |
| Flow 1 Total    | 0                | Analog Input | AI3       | Same as Displayed |

**Note 1**: 0 = Auto, 1 = 9600, 2 = 19200, 3 = 38400, 4 = 76800

**Note 2**: Units of measure are selected by installer from a list of pre-programmed units, or as custom units created by the installer. BACnet will transmit in the same units as displayed on the flow meter's front panel LCD.

### **USB** Communication

If the Series 3000 flow monitor is ordered with an analog output option card, a five-pin USB connector is also included. As much as possible the commands mimic the use of the front panel controls.

To use this feature the following are required.

- PC with USB ports and Windows HyperTerminal or other communications software
- FTDI Virtual COM port drivers http://www.ftdichip.com/FTDrivers.htm
- USB 2.0 A to Mini-B 5-pin cable

To communicate using HyperTerminal, use the following procedure.

- 1. Make sure that the Series 3000 flow monitor has a Mini-B five-pin connector on the back panel. (The Series 3000 flow monitor must have an analog output option card installed and will be marked Series # 3000-1x.)
- 2. Be sure the appropriate FTDI Virtual COM port drivers are installed on you computer.
- 3. Plug the USB 2.0 A end of the cable into an available USB port on your computer. Plug the Mini-B five-pin end into the back of the Series 3000 flow monitor.

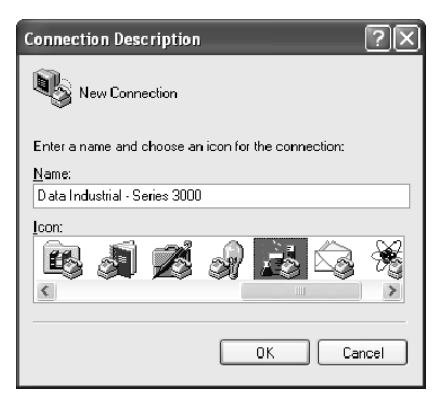

4. Run HyperTerminal (from the Windows Start Menu) and create a new connection, with a name and icon.

| Connect Io                                                 |                     |  |  |  |
|------------------------------------------------------------|---------------------|--|--|--|
| Dala Industrial - Series 300D                              |                     |  |  |  |
| Enter details for the phone number that you want to clial: |                     |  |  |  |
| <u>C</u> ountry/region:                                    | United States (1) 👻 |  |  |  |
| Arga code:                                                 | 506                 |  |  |  |
| <u>P</u> hane number:                                      |                     |  |  |  |
| Cognect using:                                             | CCM4 💌              |  |  |  |
|                                                            | OK Cancel           |  |  |  |

5. Configure this port with 38400 baud, 8 data bits, 1 stop bit, no parity and no flow control.

| OM4 Properties          |       | ?                       |
|-------------------------|-------|-------------------------|
| Poit Settings           |       |                         |
|                         |       |                         |
| <u>Bi</u> ts per second | 33400 | ¥                       |
| <u>D</u> ata bits:      | 8     | ¥                       |
| <u>P</u> arity:         | None  | *                       |
| <u>S</u> top bits:      | 1     | *                       |
| Elow cantrot            | None  | ¥                       |
|                         | C     | <u>Restore Defaults</u> |
|                         | K Ca  | ncel Apply              |

6. When connected, a ">" symbol will appear in the upper left corner of the main HyperTerminal display screen. Press **Enter**. Both the Rx and Tx LEDs on the front of the Series 3000 flow monitor flash once, and the "Badger Meter DIC ... Software Version..." text message appears.

The Series 3000 flow monitor is now communicating, ready to take commands from the list below.

| ¢r Fastek 3000 - HyperTerminal<br>Ele Edt ⊻ew ⊊al ∑rander geb                               | . DX |
|---------------------------------------------------------------------------------------------|------|
| 口乐 🕫 🖇 🗅 🖆                                                                                  |      |
| ><br>> Badger Meter DIC Model 3200 (BTU, Batch, LT, LAO, LR, LAI)<br>Software version 1.2.2 |      |
|                                                                                             |      |

#### **USB Command List**

In the list below, brackets indicate an argument, specifying its type and value range. For instance, [0-18] stands for any number between 0 and 18 (inclusive).

Example:

"display line 1 = 1" sets Line 1 of the display to display #1, which happens to be the totalizer for flow channel 1.

Diagnostics

id – show model number & software version

echo [on/off] - turn on/off interactive command line:

with echo off, this interface is more amenable to scripting; it still accepts the same commands.

Any command entered without an " = " sign and variable will display the current setting.

Example: Typing "display line1" returns "0" which is the variable for Flow Rate.

read flow [1-2] – read the current flow on channel 1 or 2 in GPM.

read flow [1-2] total – read the current total flow on channel 1 or 2 in gallons.

#### **Display Configuration**

```
display line1 = [0-1] - set line 1 of the display
```

display line 2 = [0-1] – set line 2 of the display

0: flow 1 rate

1: flow 1 total

display urate = [0.1-10] - set the update rate of the

display, in seconds

#### **Input Channel Configuration**

flow [1-2] sensor type = [0-4] – flow sensor type: 0: PulseDI, 1: PulseKFactor, 2: PullupKFactor

3: Analog

flow [1-2] sensor dical k = [x] - DI-type flow sensor k

flow [1-2] sensor dical off = [x] – DI-type flow sensor offset

flow [1-2] sensor kfact = [x] - K factor for non-DI sensors

flow [1-2] sensor analog units = [0-19] – flow units for analog input

flow [1-2] sensor analog range = [0-4] – current range for analog input

```
flow [1-2] sensor analog high = [x] – flow rate @max current
```

flow [1-2] sensor analog low = [x] – flow rate @min current

flow [1-2] sensor avg = [0-100] – averaging "time constant," in seconds:

flow [1-2] rate units = [0-19] – flow (channel) rate units to display.

0: GPM 1: gal/s 2: gal/hr 3: Mgal/day

J. Mgai/c

4: L/s

5: LPM

6: L/hr

7: ft3/s

8: ft3/min 9: ft3/hr 10: m3/s 11: m3/min 12: m3/hr 13: acreft/s 14: acreft/min 15: acreft/hr 16: bbl/s 17: bbl/min 18: bbl/hr 19: Custom flow [1-2] rate ndigits = [2-10] – number of decimal places to show for flow rate flow [1-2] rate custom label = [string] – set the label for custom units flow [1-2] rate custom conv = [0-100] – conversion factor for custom units flow [1-2] total units = [0-7] – set the totalizer units to display 0: gal 1: Mgal 2: L 3: ft3 4: m3 5: acreft 6: bbl 7: Custom

# **SPECIFICATIONS**

| Voltago                                                          | $12 - 24 \vee DC / AC (   imit: 8 - 35 \vee DC) (   imit: 8 - 28 \vee AC)$                                                           |                                                                          | DC current draw (~280 mA)                                                                                                    |                                                                                                |      |                                                       |                                         |
|------------------------------------------------------------------|----------------------------------------------------------------------------------------------------|--------------------------------------------------------------------------|----------------------------------------------------------------------------------------------------|------------------------------------------------------------------------------------------------|------|-------------------------------------------------------|-----------------------------------------|
| voltage                                                          | 1224V DC / AC (Limit. 835V DC) (Limit. 826V AC)                                                                                      |                                                                          |                                                                                                    | AC power rating (~5V A)                                                                        |      |                                                       |                                         |
| Display                                                          | 16 character by two line alphanumeric dot matrix 7.95 mm high backlit LCD                                                            |                                                                          |                                                                                                    |                                                                                                |      |                                                       |                                         |
| Operating Temperature                                            | -2070° C                                                                                                    |                                                                          |                                                                                                    |                                                                                                |      |                                                       |                                         |
| Storage Temperature                                              | -3080° C                                                                                                    |                                                                          |                                                                                                    |                                                                                                |      |                                                       |                                         |
| Dimensions                                                       | Panel mount:           3.78 in. W × 3.78 in. H × 3.23 in. D           (96 mm × 96 mm × 63 mm)                                        |                                                                          |                                                                                                    | Wall mount:           4.80 in. W × 4.72 in. H × 3.63 in. D           (120 mm × 120 mm × 92 mm) |      |                                                       |                                         |
| Weight                                                           | Panel mount: 12 oz                                                                                                    |                                                                          |                                                                                                    |                                                                                                |      |                                                       |                                         |
| Pulse and Relays                                                 | Both pulse and relay are fully functional as either totalizing or setpoint outputs                                                   |                                                                          |                                                                                                    |                                                                                                |      |                                                       |                                         |
| Pulse Electrical                                                 | Solid-state Form A                                                                                                    | 1 Amp @ 35V DC/<br>30V AC                                                | Closed                                                                                                    | 0.5 Ω @ 1 AMP <b>Open:</b> >10 <sup>8</sup> Ω                                                  |      |                                                       |                                         |
| Relay Electrical                                                 | Mechanical Form C                                                                                                    | Resistive load:<br>@ 120V AC/30V                                         | 5Amp<br>DC                                                                                                    | Inductive load: 1Amp @ 120V AC/30V DC                                                          |      |                                                       |                                         |
| Pulse/Unit Volume (Totalizer)                                    | <b>Driving source:</b><br>Flow total; Btu total                                                                                      | <b>Units:</b><br>Any predefined or<br>unit                               | fined or custom<br>fined or custom<br>fined fined fi |                                                                                                | 9999 | <b>Contact time:</b><br>19999 mS                      | <b>Max Pulse Rate:</b><br>1 Pulse/2 Sec |
| Setpoint (Alarm)                                                 | Driving source:         Unit           flow rate; Btu rate; temperature 1;         Any           temperature 2, delta T         unit |                                                                          | <b>Units:</b><br>Any pre<br>unit                                                                                                    | nits:<br>ny predefined or custom P<br>nit                                                      |      | <b>Setpoint:</b><br>Pulse per 1.000000099999999 units |                                         |
|                                                                  | Delay to set: 19999 Seconds Relea 1.000                                                                                              |                                                                          | <b>Releas</b><br>1.00000                                                                                                    | point:         Delay to release:           009999999999         19999 seconds                  |      |                                                       |                                         |
| Optional Analog Output Driving source:<br>Flow rate; PID control |                                                                                                    | Range:<br>420 mA;<br>020 mA (isolated<br>current sinking or<br>sourcing) |                                                                                                    | Sinking:<br>30V DC @ 0 mA maximum;<br>3V @ 20 mA minimum<br>Sourcing: 600 W maximum load       |      |                                                       |                                         |
| USB Communication                                                | Provides complete access to all programming and operation features                                                                   |                                                                          |                                                                                                    |                                                                                                |      |                                                       |                                         |
|                                                                  | Requirements: USB 2.0 A to Mini-B 5-Pin Cable (Example: SYSONIC model UAM56 GWT/B)                                                   |                                                                          |                                                                                                    |                                                                                                |      |                                                       |                                         |
| <b>RS-485</b> Communication                                      | Supports Modbus and BACnet/MSTP                                                                                                    |                                                                          |                                                                                                    |                                                                                                |      |                                                       |                                         |
| Accessories                                                      | Wall mount kit                                                                                                    |                                                                          |                                                                                                    |                                                                                                |      |                                                       |                                         |

# **ORDERING MATRIX**

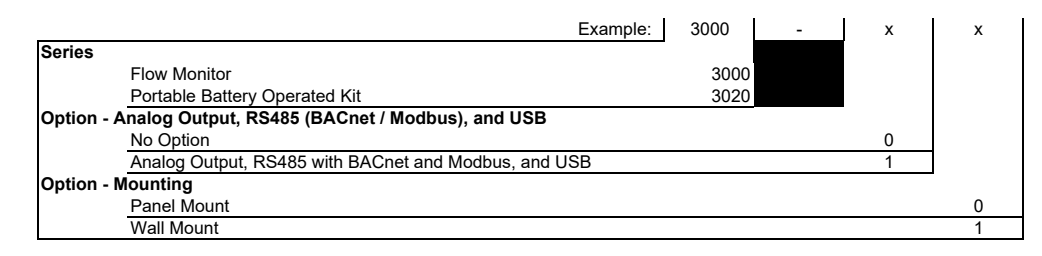

### Control. Manage. Optimize.

DATA INDUSTRIAL is a regisitered trademark of Badger Meter, Inc. Other trademarks appearing in this document are the property of their respective entities. Due to continuous research, product improvements and enhancements, Badger Meter reserves the right to change product or system specifications without notice, except to the extent an outstanding contractual obligation exists. © 2017 Badger Meter, Inc. All rights reserved.

#### www.badgermeter.com

The Americas | Badger Meter | 4545 West Brown Deer Rd | PO Box 245036 | Milwaukee, WI 53224-9536 | 800-876-3837 | 414-355-0400 

 The America | Badger Meter | 4545 West Brown Deer Rd | PO Box 245036 | Milwaukee, WI 53224-9536 | 800-876-3837 | 411-355-0400

 México | Badger Meter de las Americas, S.A. de C.V. | Pedro Luis Ogazón N°32 | Esq. Angelina N°24 | Colonia Guadalupe Inn | CP 01050 | México, DF | México | +52-55-5662-0882

 Europe, Middle East and Africa | Badger Meter Europa GmbH | Nurtinger Str 76 | 72639 Neuffen | Germany | +49-7025-9208-0

 Europe, Middle East Branch Office | Badger Meter Europe | PO Box 341442 | Dubai Silicon Oasis, Head Quarter Building, Wing C, Office #C209 | Dubai / UAE | +971-4-371 2503

 Czech Republic | Badger Meter Czech Republic s.r.o. | Maříkova 2082/26 | 621 00 Brno, Czech Republic | +420-5-41420411

 Slovakia | Badger Meter Slovakia s.r.o. | Maříkova 2082/26 | 621 00 Brno, Czech Republic | +420-5-41420411

 Slovakia | Badger Meter | 80 Marine Parade Rd | 21-06 Parkway Parade | Singapore 449269 | +65-63464836

 China | Badger Meter | 7-1202 | 99 Hangzhong Road | Minhang District | Shanghai | China 201101 | +86-21-5763 5412

 Switzerland | Badger Meter Swiss AG | Mittelholzerstrasse 8 | 3006 Bern | Switzerland | +41-31-932 01 11
 Legacy Descenter | 20